- 1. 事前準備(Zoom アプリのインストール)
  - 1-1.「App Store」または「Play ストア」で「zoom」と検索。

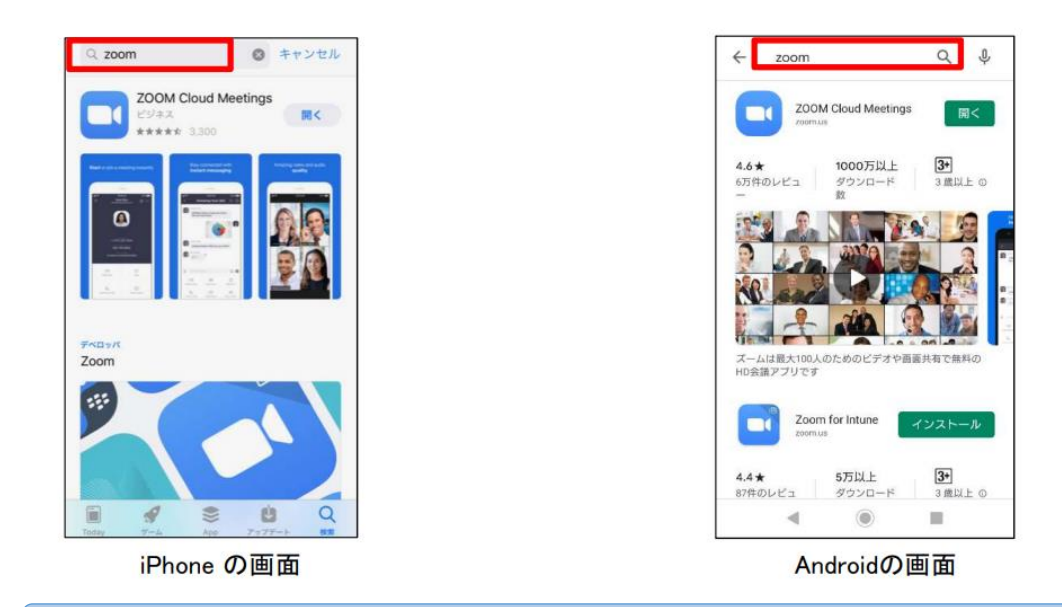

1-2. 検索結果から「ZOOM Cloud Meetings」をタップ。

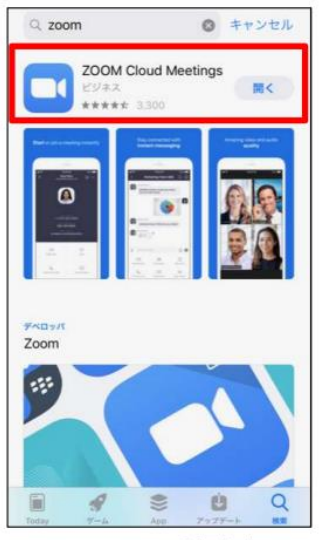

iPhoneの画面

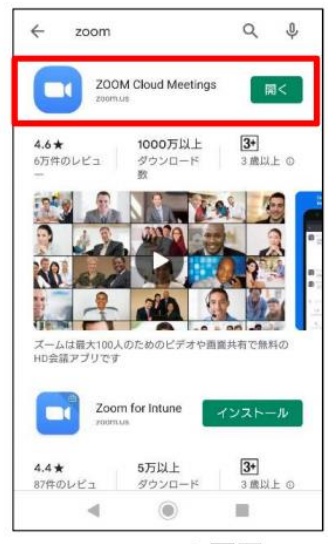

Androidの画面

1-3. スマートフォンに Zoom をインストール。

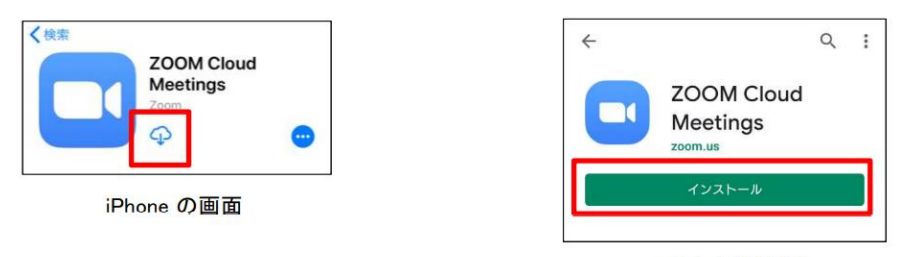

Androidの画面

# 2-1. URL から参加する場合

2-1-1. 招待メールの URL をタップ。Zoom アプリに切り替わったらお名前を入力し、「続行」をタップ。

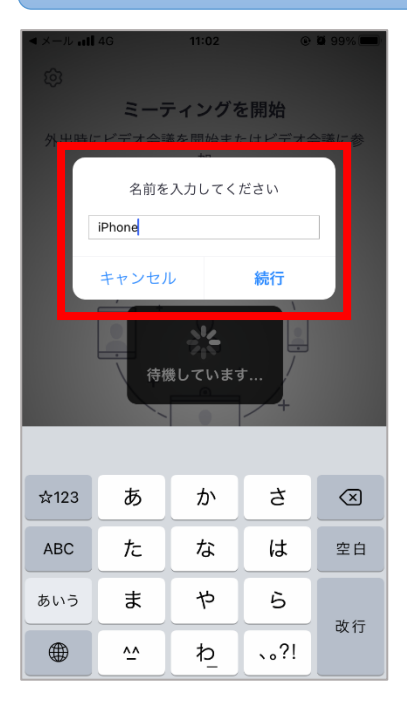

⇒2−2−5(『ビデオプレビュー』)へ

# 2-2. ミーティング番号を入力する場合

2-2-1. ホーム画面上にある Zoom のアイコンをタップ。

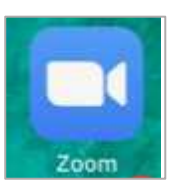

## 2-2-2.『ミーティングを開始』画面で、「ミーティングに参加」をタップ。

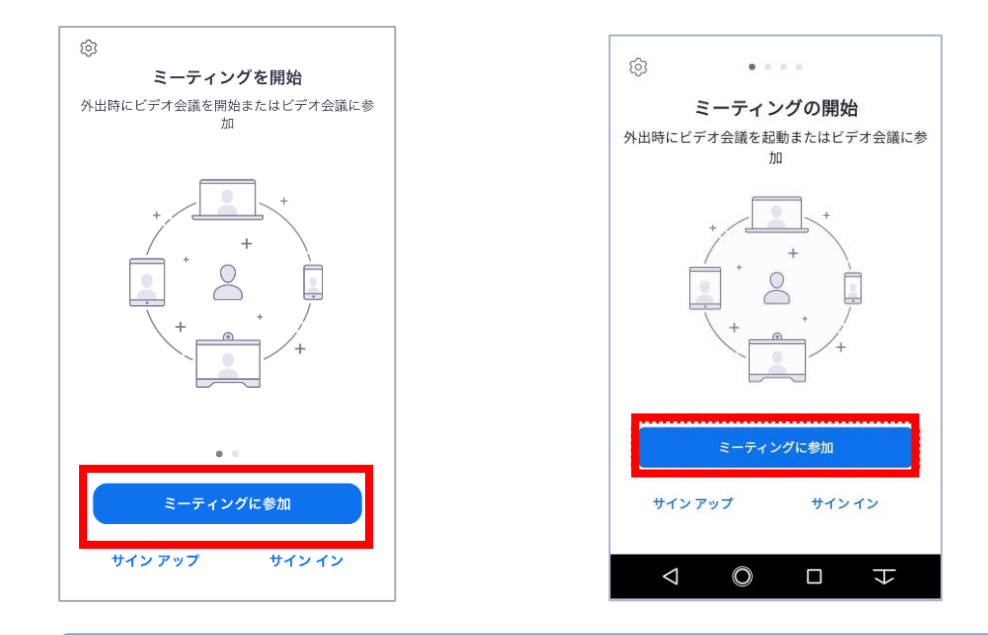

# 2-2-3. ①ミーティング ID、②お名前を入力し、「参加」をタップ。

|     |                                                             |                                  |                     | -          | キャンセル ミーティングに参加                              |  |  |
|-----|-------------------------------------------------------------|----------------------------------|---------------------|------------|----------------------------------------------|--|--|
| (1) |                                                             | ミーティング ID                        | $\checkmark$        | $\bigcirc$ | 会講室名                                         |  |  |
|     | 会議室名で参加                                                     |                                  |                     |            |                                              |  |  |
| (2) | スクリーンネーム                                                    |                                  |                     |            | 会議して参加                                       |  |  |
|     | [参加] をクリックする<br>シーステートメント(                                  | ると、当社のサ <b>ービス</b><br>こ同意したことになり | 利用規約とプライバ<br>ます     | ┛ (∠)      | 名前                                           |  |  |
|     |                                                             | 参加                               |                     |            | 参加                                           |  |  |
|     | 招待リンクを受け取っている場合は、そのリンクをもう一度タ<br>ップしてミーティングに参加します<br>参加オプション |                                  |                     |            | 招待リンクを受け取っている場合は、そのリンクをタッ<br>プレてミーティングに参加します |  |  |
|     |                                                             |                                  |                     |            | 参加オプション                                      |  |  |
|     | オーディオに接続しない                                                 |                                  |                     |            | オーディオに接続しない                                  |  |  |
|     | 1                                                           | 2<br>АВС                         | 3<br>Def            |            | 自分のビデオをオフにする                                 |  |  |
|     | 4<br>6ні                                                    | 5<br>JKL                         | 6<br><sup>мно</sup> |            |                                              |  |  |
|     | 7<br>PQRS                                                   | 8<br>TUV                         | 9<br>wxyz           |            |                                              |  |  |
|     |                                                             | 0                                | $\otimes$           |            |                                              |  |  |

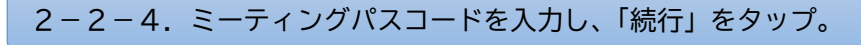

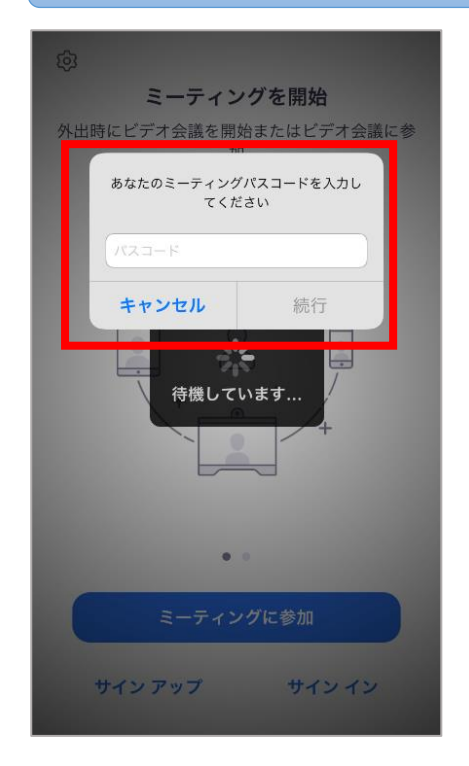

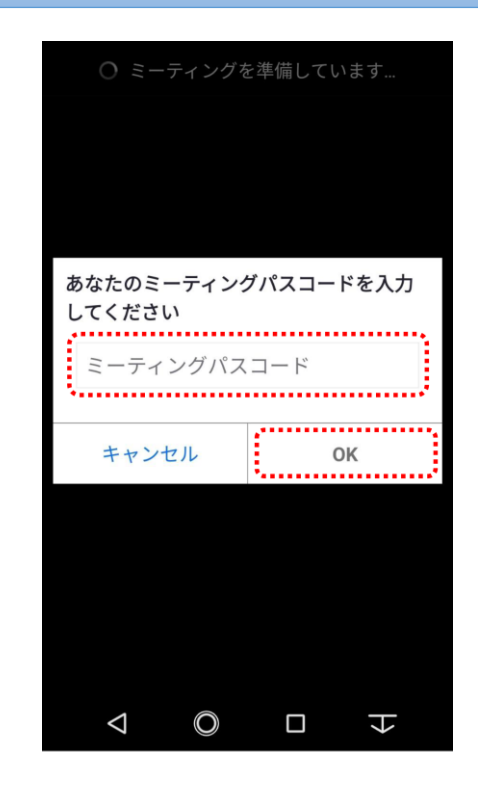

2-2-5.『ビデオプレビュー』画面で、「ビデオ付きで参加」をタップ。

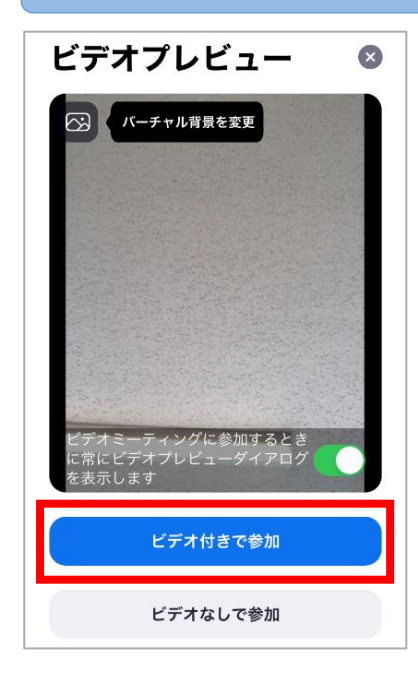

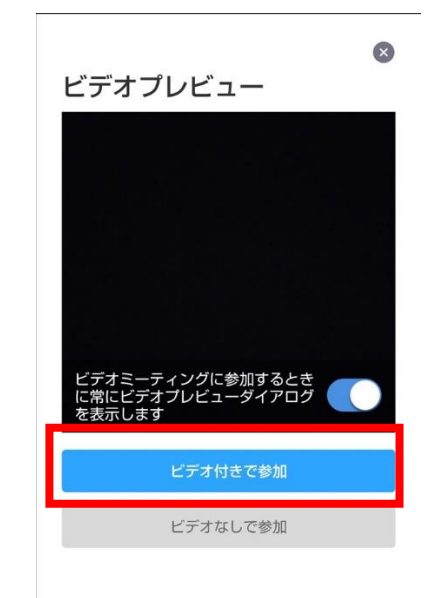

## 2-2-6.「WiFi または携帯のデータ」または「デバイスオーディオを介して通話」をタップ。

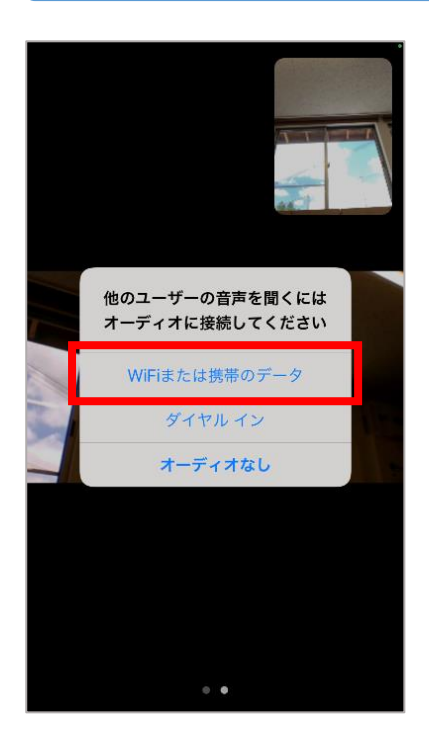

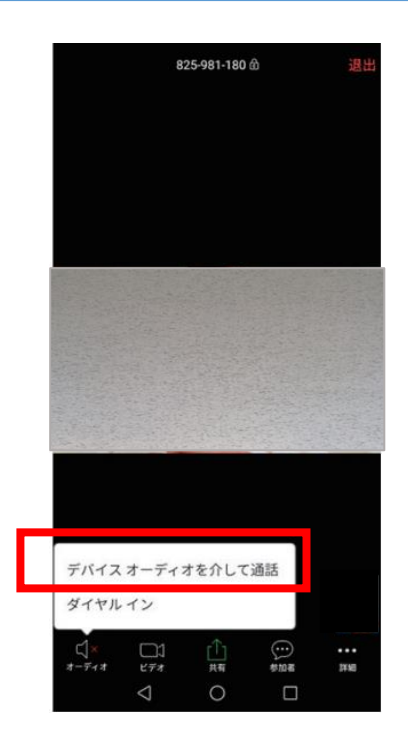

# 3. マイクのミュート、音量調整

3-1.「ミュート」または「オーディオ」をタップして、マイクのミュート。

#### <マイク ON の状態>

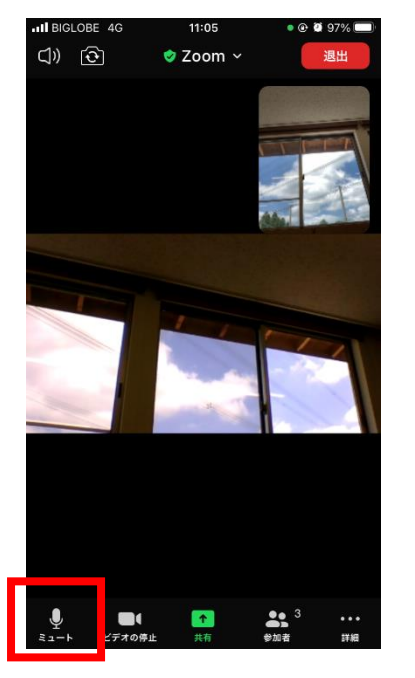

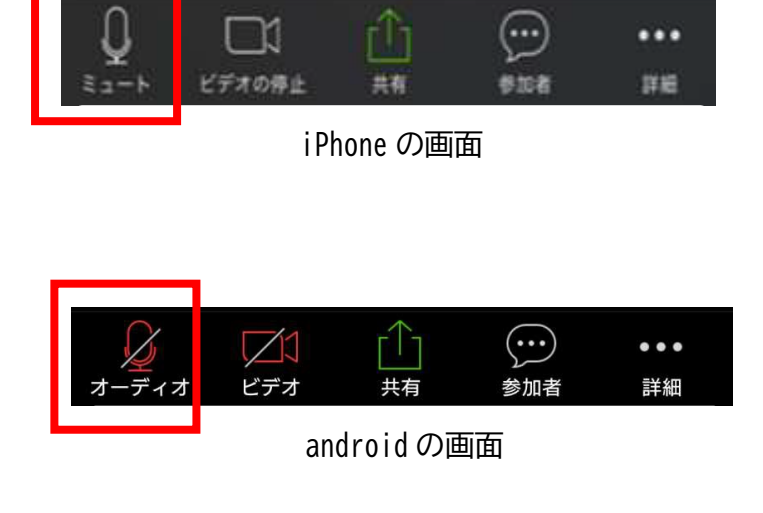

i Phone の画面

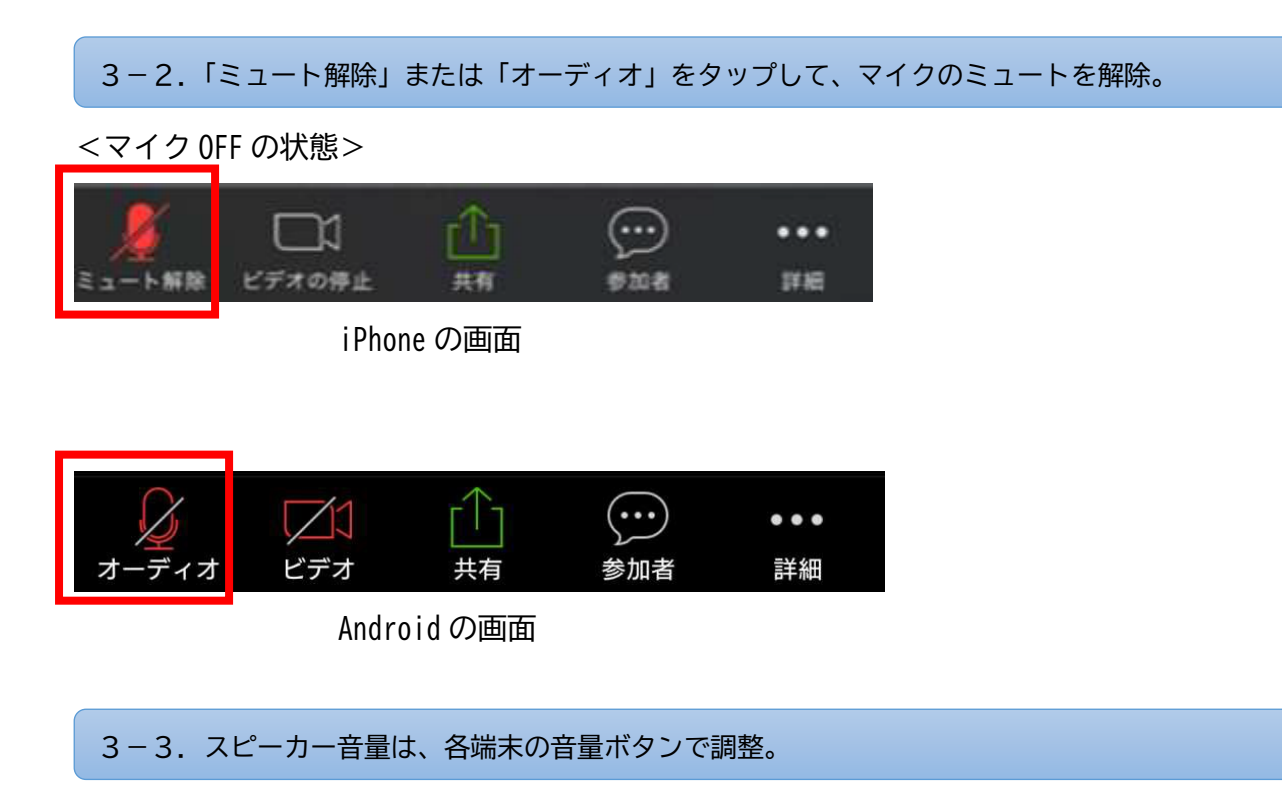

# 4. ビデオの停止、開始(相手画面に対して自身の映像を表示するか、非表示にするか)

## 4-1.「ビデオ」または「ビデオの停止」をタップして、ビデオを停止。

## <ビデオ ON の状態>

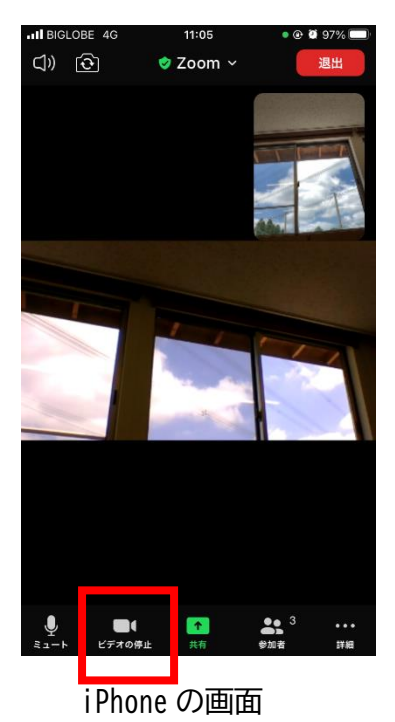

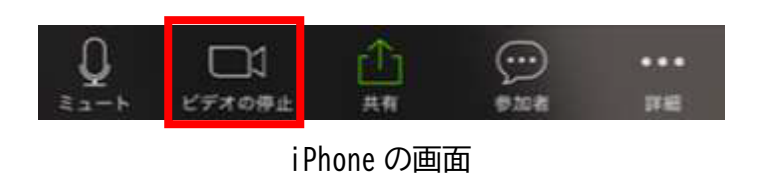

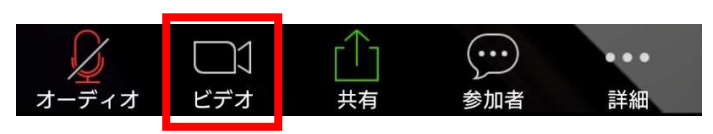

androidの画面

### 4-2.「ビデオ」または「ビデオの開始」をタップして、ビデオを開始。

<ビデオ OFF の状態>

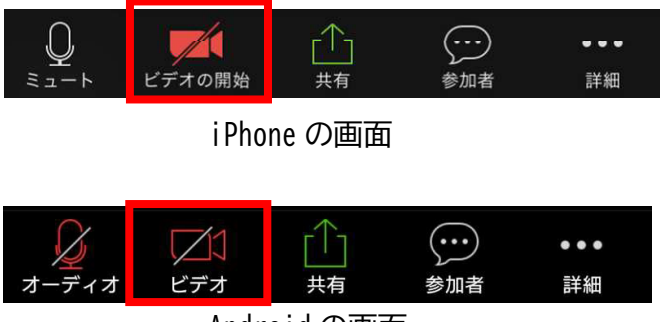

Androidの画面